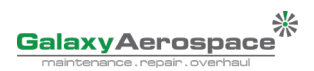

## Appendix

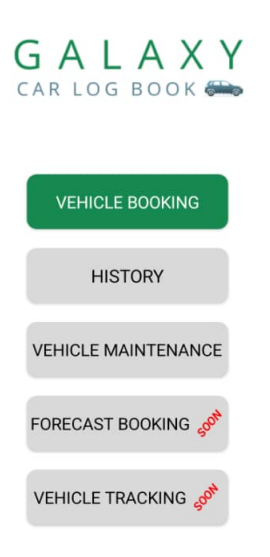

- Main page of the app once you have download the APK file( APK file can be download from https:// gamsvehicle.galaxyaerospace.my)
- 2. List of Menu in the Galaxy Car Logbook.
- 3. Vehicle booking stand for to fill in all the details regarding when you are using the car.

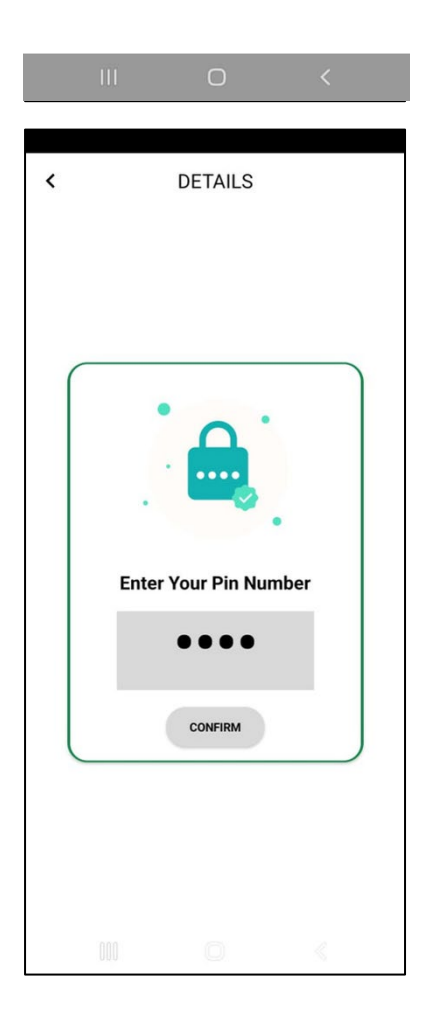

- 4. Once choose the "Booking" button, required to enter our own pin number.
- 5. Pin number has been preset to your staff id number.
- 6. Hit the "Confirm" button after key in your pin number.

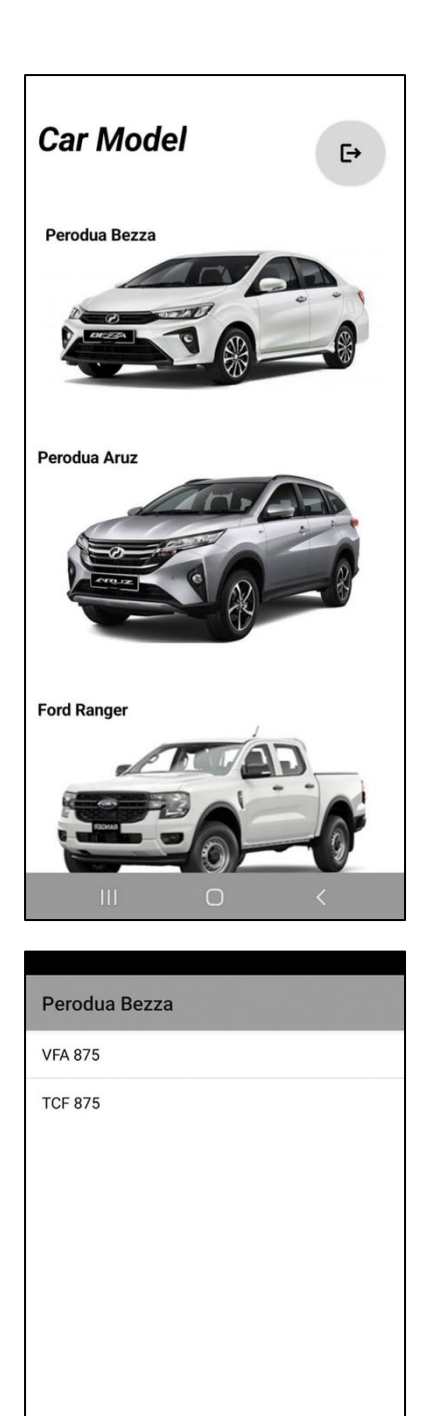

Ο

- Once choose the "Booking" button, you will be displayed with all the list of the company vehicle.
- 8. Choose the car company model that you have been using.

9. Choose the car plate number.

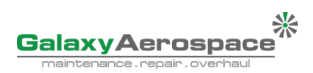

|               | DETAILS         |    |
|---------------|-----------------|----|
| Perodua Bez   | za              |    |
| VFA 875       |                 |    |
| Name          |                 |    |
| Reason for tr | ip              |    |
|               | Select Date     |    |
|               | Journey         |    |
| From          |                 |    |
| То            |                 |    |
| 2             | Odometer Readir | ng |
| Finish        |                 |    |
|               | Submit          |    |
|               |                 |    |

| Searce         Searce         Searce<                                                                                                    |                       |                 |                | 112                           | 101                           | R I                 |               |                   |                    |
|----------------------------------------------------------------------------------------------------|-----------------------|-----------------|----------------|-------------------------------|-------------------------------|---------------------|---------------|-------------------|--------------------|
| Image (Marce)         Image (Marce)         Image (Marcee)         Image (Marce)         Image (                                                                                                    | Car Model             | Plate<br>Number | Usersame       | Reason for Trip               | Date of<br>Use                | Journey<br>From     | Journey<br>To | Odometer<br>Start | Odometer<br>Finish |
| Manada di Maria Maria Maria Maria Maria Maria di Giana di Giana | Perodua Bezza         | TOF 875         | Ridean         | Work.                         | 2023-07-                      | GAM                 | POU           | 3850              | 3877               |
| Instrume         Marcin         Marcin         Marci                                                                                                    | Perodua Aruz          | Q86 875         | Aminut         | Collect Tools                 | 2023-07-<br>21                | PGU                 | GAM           | 4014              | 4099               |
| Instance         March         March                                                                                                    | Fort Ranger           | VBM 3155        | Apreal         | Collect Spare                 | 2023-07-                      | Mat                 | PGU           | 4014              | 4219               |
| Wittent         Bit         Opposite         State         Paper         Paper                                                                                                    | Ford Ranger           | V8M 3155        | Bahrain        | Work                          | 2023-07-<br>16                | MAT                 | GAM           | 4023              | 4041               |
| Specific Mark         Mark                                                                                                    | Mitsubishi<br>Triston | 58 875          | Antt           | Collect tools for<br>aircraft | 2023-07-                      | Gam                 | Pgu           | 4054              | 4961               |
| Predecision         10.01         Predoc         Inter         Inter                                                                                                    | Toyota Hi-Ace         | MDJ 875         | Megat          | Work                          | 2023-07-<br>31                | miat                | gam           | 1499              | 2044               |
| Choose No Plate<br>Car No Plate                                                                                                    | Perodua Bezza         | VFA.875         | Wan<br>Findaus | work                          | 2023-07-<br>01                | Gam                 | Pgu           | 1223              | 2443               |
|                                                                                                    |                       |                 |                | 26000                         |                               |                     |               |                   |                    |
|                                                                                                    |                       |                 |                | Car I                         | e No<br>No Pl                 | Plat<br>ate         | e             |                   |                    |
| Choose Date                                                                                                    |                       |                 |                | Car I<br>Choo                 | e No<br>No Pla<br>se D        | Plat<br>ate<br>Date | e             |                   |                    |
| Choose Date Date (From) -> Date (To)                                                                                                    | D                     | ate (F          | From)          | Car I<br>Car I                | e No<br>No Pli<br>se D        | Plat<br>ate<br>Date | e<br>Da       | te (To,           | )                  |
| Choose Date Date (From) -> Date (To) Confirm                                                                                                    | D                     | ate (F          | Ērom)          | Car I<br>Choo                 | e No<br>No Pla<br>ose D<br>-> | Plat<br>ate<br>ate  | e<br>Da       | te (To,           | )                  |

- 10. Fill in all the required details.
- 11. The most important input is to key in the last odometer reading when you are using the vehicle.

12. Once you submit all the details, you will be displayed with all the history from the previous car usage.

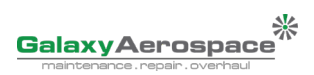

| GALAXY<br>car log book 🚗 |
|--------------------------|
| VEHICLE BOOKING          |
| HISTORY                  |
| VEHICLE MAINTENANCE      |
| ROAD TAX                 |
| INSURANCE                |
| SERVICE                  |
| FORECAST BOOKING         |
| VEHICLE TRACKING         |
| III O <                  |

13. There are also other menus such as we as a user we can view the car's insurance and road tax due date.

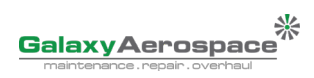

| GALAXY<br>car log book 🏎 |                 |
|--------------------------|-----------------|
| Admin Login              | PalaxyAerospace |
| admin                    |                 |
| Login                    |                 |

14. Admin login page in the webpage site (https://gamsvehicle.galaxyaerospace.my/login.php)

| € | Home           | e History         | Live Tracking            |                                                                        | GALAXY<br>car log book 🖚 |
|---|----------------|-------------------|--------------------------|------------------------------------------------------------------------|--------------------------|
|   | Select Car Mod | el : All V Filter |                          |                                                                        | Add                      |
|   | NO PLATE       | CAR MODEL         | ROADTAX AND INSURANCE    | SERVICE                                                                | ACTIONS                  |
|   | DEQ 875        | Perodua Aruz      | Due Date: 1 January 1970 | Last Done: / 27 July 2023<br>Next Service: /1 January 1970             | UPDATE                   |
|   | JVY 875        | Mitsubishi Triton | Due Date: 1 January 1970 | Last Done: / 27 July 2023<br>Next Service: /1 January 1970             | UPDATE                   |
|   | MDJ 875        | Toyota Hi-Ace     | Due Date: 29 June 2023   | Last Done: 5386 KM/ 2 June 2023<br>Next Service: 15986 KM/29 June 2023 | UPDATE                   |
|   | MDR 875        | Perodua Bezza     | Due Date: 18 July 2023   | Last Done: 12KM/ 18 July 2023<br>Next Service: 12KM/18 July 2023       | UPDATE DELETE            |

15. Login into the webpage by using admin credentials login.

16. Once login is successful, it will display all the company car with the next service maintenance due.

| Ð | Home History    |                     | Live Tracking            |                                                            | GALA<br>CAR LOG BOC | ХҮ |
|---|-----------------|---------------------|--------------------------|------------------------------------------------------------|---------------------|----|
|   | Select Car Mode | el : [All V] Filter | ]                        |                                                            | Add                 |    |
|   | NO PLATE        | CAR MODEL           | ROADTAX AND INSURANCE    | SERVICE                                                    | ACTIONS             |    |
|   | DEQ 875         | Perodua Aruz        | Due Date: 1 January 1970 | Last Done: / 27 July 2023<br>Next Service: /1 January 1970 | UPDATE              |    |

17. The report to display also can be filter by car model type. Just simply choose the car model and hit the "Filter" button.

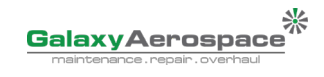

| Ð | Home             | History      | Live Tracking            |                                                            | GALAX<br>car log book 🛱 |
|---|------------------|--------------|--------------------------|------------------------------------------------------------|-------------------------|
|   | Select Car Model | CAR MODEL    | ROADTAX AND INSURANCE    | SERVICE                                                    | Add                     |
|   | DEQ 875          | Perodua Aruz | Due Date: 1 January 1970 | Last Done: / 27 July 2023<br>Next Service: /1 January 1970 | UPDATE                  |

18. To add more car in the list, choose the "Add" button.

| Ð | Home | History                                 | Live Tracking                    |          | GALAXY |
|---|------|-----------------------------------------|----------------------------------|----------|--------|
|   |      | Add<br>Vehicle<br>Car Model<br>No Plate | 2S<br>Submit<br>t Vehicles List: |          | )      |
|   |      |                                         | CAR MODEL                        | NO PLATE |        |
|   |      |                                         | Perodua Aruz                     | DEQ 875  |        |
|   |      |                                         | Mitsubishi Triton                | JVY 875  |        |
|   |      |                                         | Toyota Hi-Ace                    | MDJ 875  |        |
|   |      |                                         | Perodua Bezza                    | MDR 875  |        |
|   |      |                                         | Perodua Aruz                     | QBE 875  |        |
|   |      |                                         | Toyota Hi-Ace                    | SB 875 E |        |

19. Key in the car model and car plate number, and it will be display in the table below once has been added.

|   | 附 Inbox - aqmar.galaxy@gmail.con 🗙 🛛 🛓 Downloads | × C gamsvehicle.galaxyaerospace.my × +                                |                          |
|---|--------------------------------------------------|-----------------------------------------------------------------------|--------------------------|
| > | gamsvehicle.galaxyaerospace.my/addvehicle.php    |                                                                       | ବ୍ ଜ                     |
|   | S INSTALL 2 💥 GAMS 🕜 cPanel - GAM 🦸 Client An    | gamsvehicle.galaxyaerospace.my says<br>New vehicle have been assigned | olo סיזי GAMS_OC - Synol |

20. Pop out notification will be displayed once you enter the submit button.

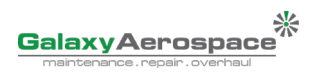

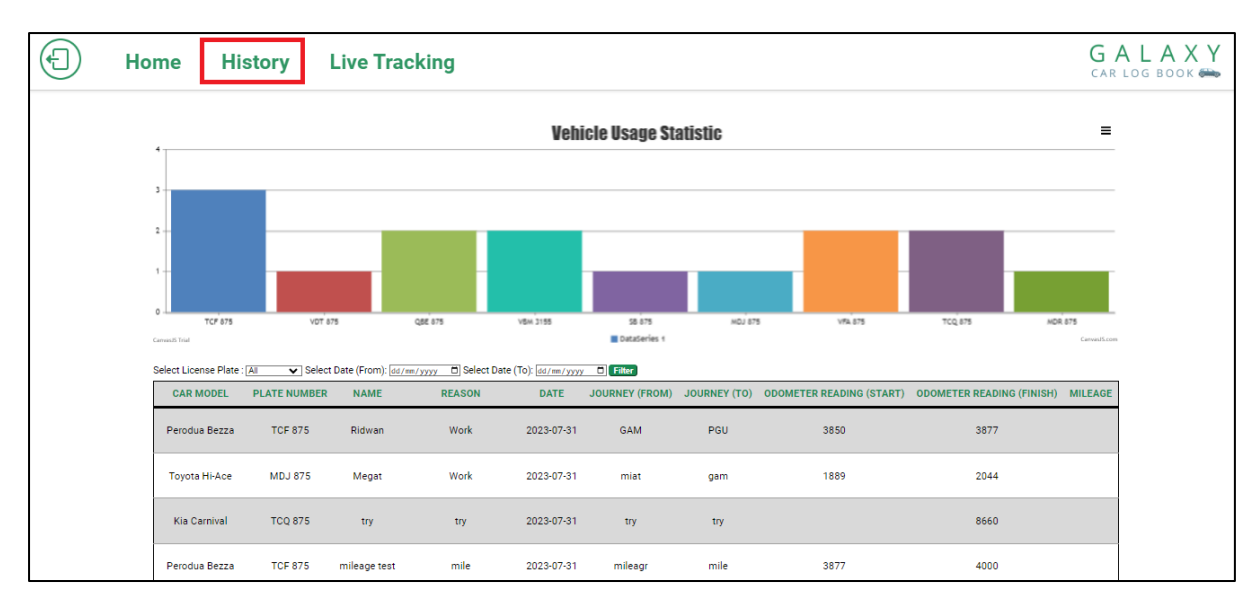

21. Hit the "History" button to display all the vehicle usage details.

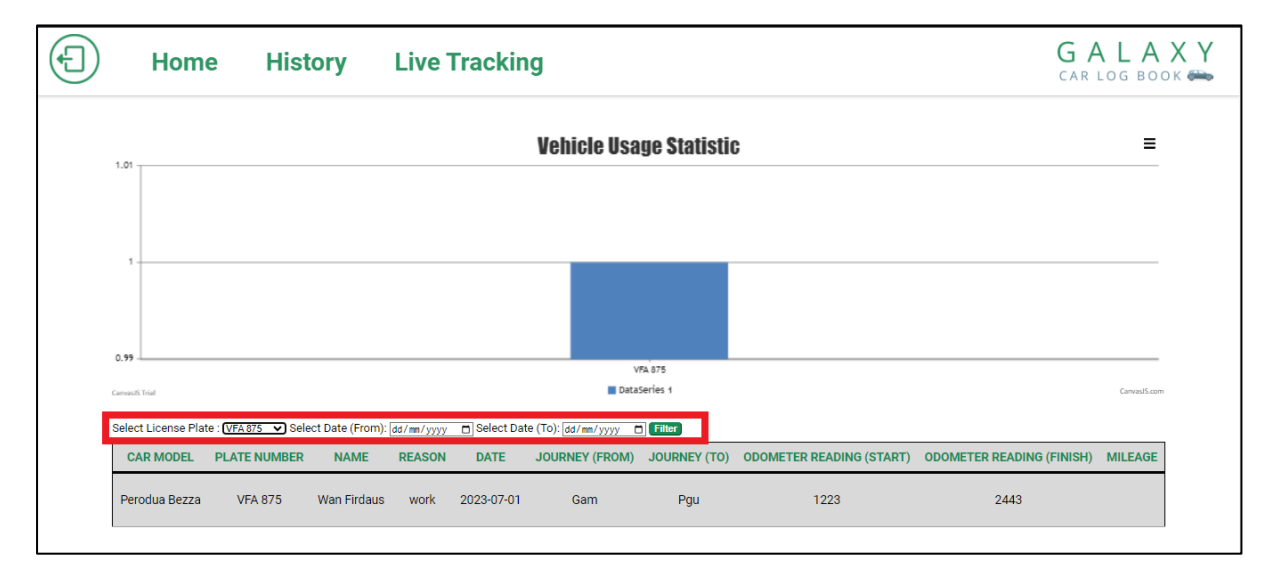

22. Filter the usage statistics with your own preferences such as car plate number and the date duration that you would like to see.